## ACCESO A LA PLATAFORMA DEL COLEGIO SAN ANTONIO DE PADUA 2021

- 1. Ingresar al navegador Google Chrome
- 2. Escriba en el buscador COLEGIO SAN ANTONIO DE PADUA

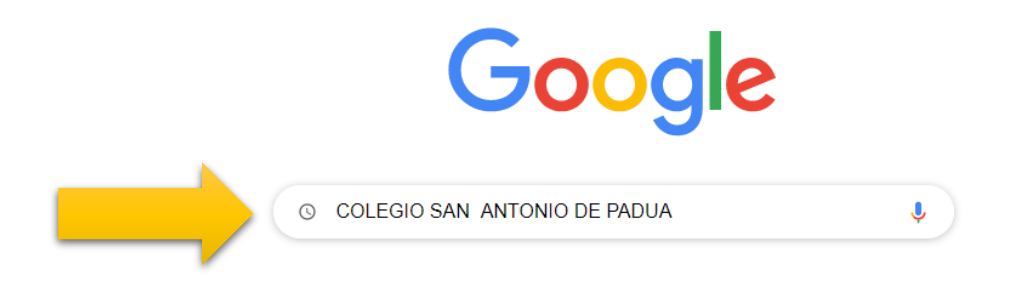

**3.** Para ingresar, darle clic en el enlace de la página oficial.

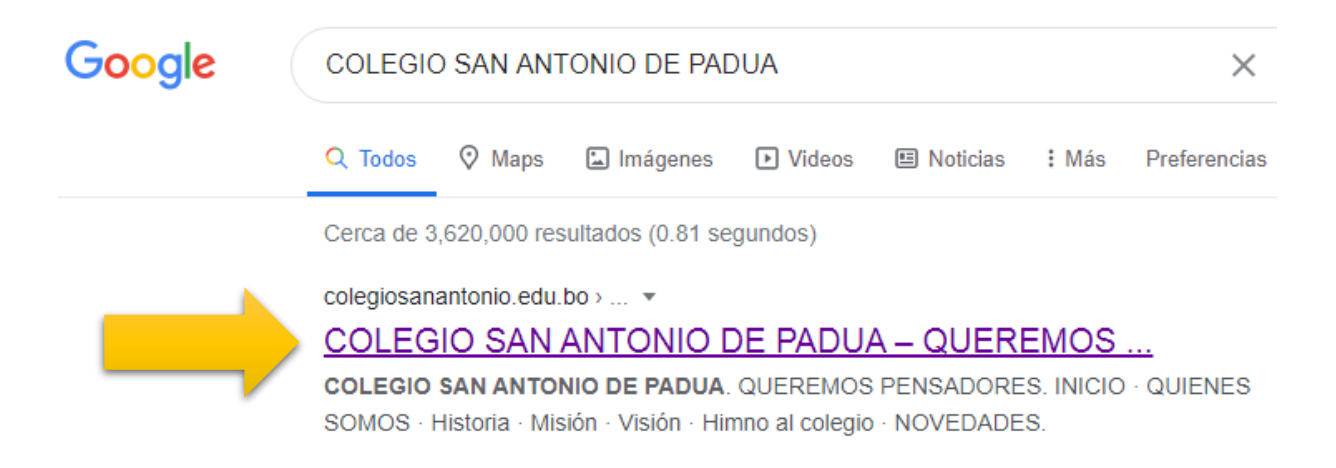

También puede ingresar directamente copiando el siguiente link <u>https://colegiosanantonio.edu.bo/wp/</u> y pegar en la barra de dirección de Google Chrome.

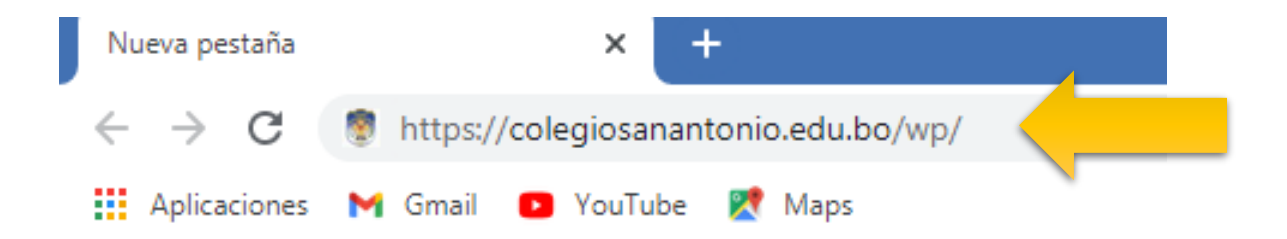

**3.** En la portada principal, pasamos el curso por la opción <u>ESTUDIANTES</u> y damos clic a <u>INGRESO A CLASE</u>

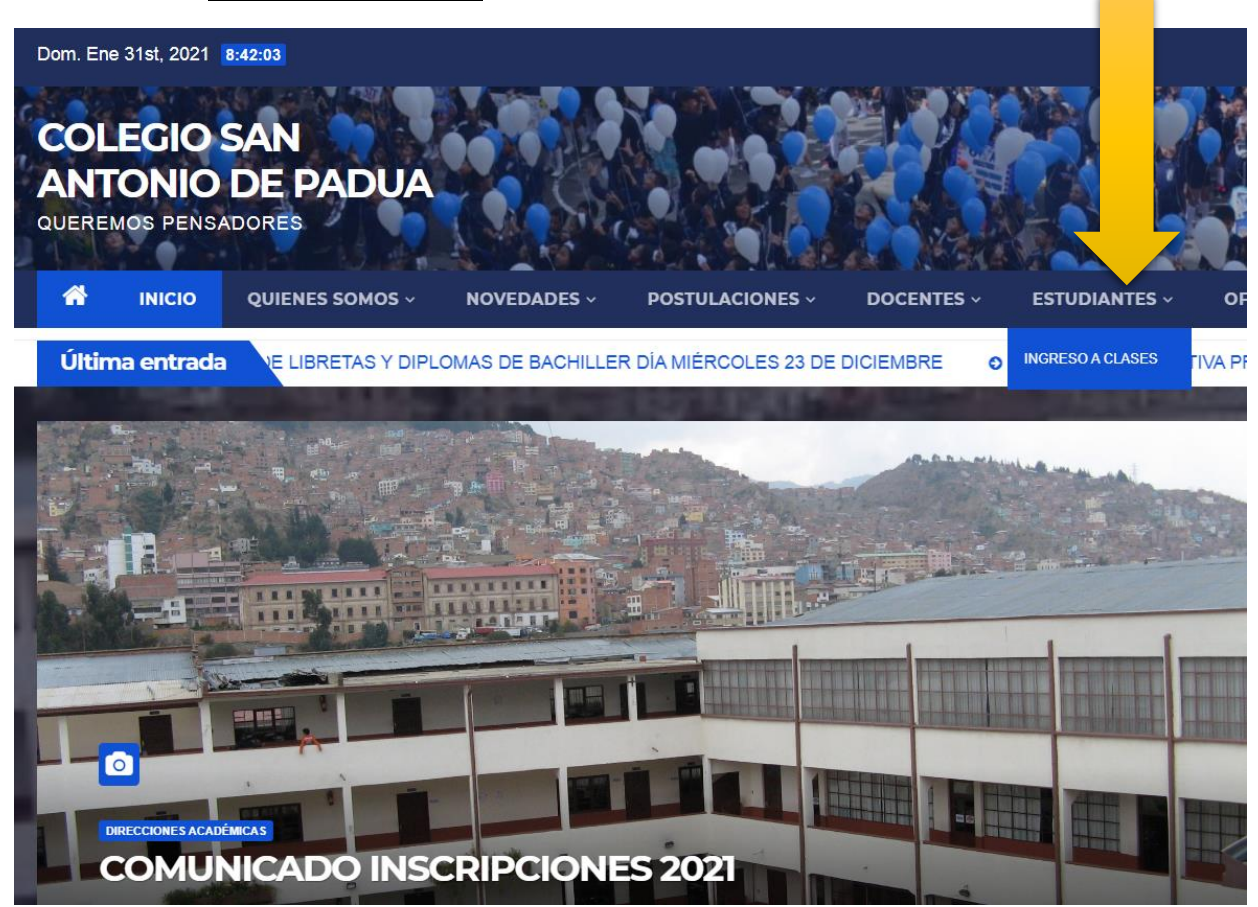

**4.** Introduzca el código RUDE, fecha de nacimiento del estudiante y clic en el botón **INGRESAR** 

|  | Ingreso a l | la p | latafo | orma |
|--|-------------|------|--------|------|
|--|-------------|------|--------|------|

|          | Código RUDE:                  |
|----------|-------------------------------|
| <b>\</b> | 80730070                      |
|          |                               |
|          | Fecha de nacimiento:          |
|          | DIA: 2 V MES: 3 V ANO: 2000 V |
|          | Acción:                       |
|          | INGRESAR                      |

En una nueva ventana se desplegará la información del curso asignado al estudiante.

| COLEGIO "SAN ANTONIO DE PADUA"                     |                                 |                             |                         |                      |                        |                   |  |  |
|----------------------------------------------------|---------------------------------|-----------------------------|-------------------------|----------------------|------------------------|-------------------|--|--|
|                                                    |                                 | "Que                        | remos pensadores"       |                      |                        |                   |  |  |
| Bienvenido!!                                       | Querido estudiante /            | Antoniano (a): <b>SOFIA</b> |                         |                      |                        |                   |  |  |
| ¡¡Con alegría,                                     | esfuerzo y optimism             | no comenzamos junto         | s un excelente año es   | scolar!!             |                        |                   |  |  |
| Se avecinan n<br>¡¡¡Confiamos                      | uevos retos, nuevos<br>en ti!!! | amigos y amigas, mu         | icho por leer, ;;;por e | studiar te invitamos | s a trabajar con empeñ | o y dedicación!!! |  |  |
| TU CURSO ES: SECUNDARIO 1º -A TM                   |                                 |                             |                         |                      |                        |                   |  |  |
| TU CONSEJER@ ES: MARCO ANTONIO ALDAYUZ MEDRANO     |                                 |                             |                         |                      |                        |                   |  |  |
| Horarios de clases por Zoom<br>SECUNDARIO 1º -A TM |                                 |                             |                         |                      |                        |                   |  |  |
| Horario                                            | Lunes                           | Martes                      | Miércoles               | Jueves               | Viernes                |                   |  |  |
| 08:00 - 08:35                                      |                                 |                             |                         |                      |                        |                   |  |  |
| 08:35 - 09:10                                      |                                 |                             |                         |                      |                        |                   |  |  |

## 6. Para finalizar cerramos la plataforma.